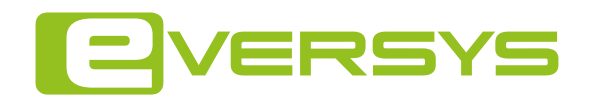

# CCI/CSI Connectivity Manual

DOC 105566 - 1.1 - 11/2019

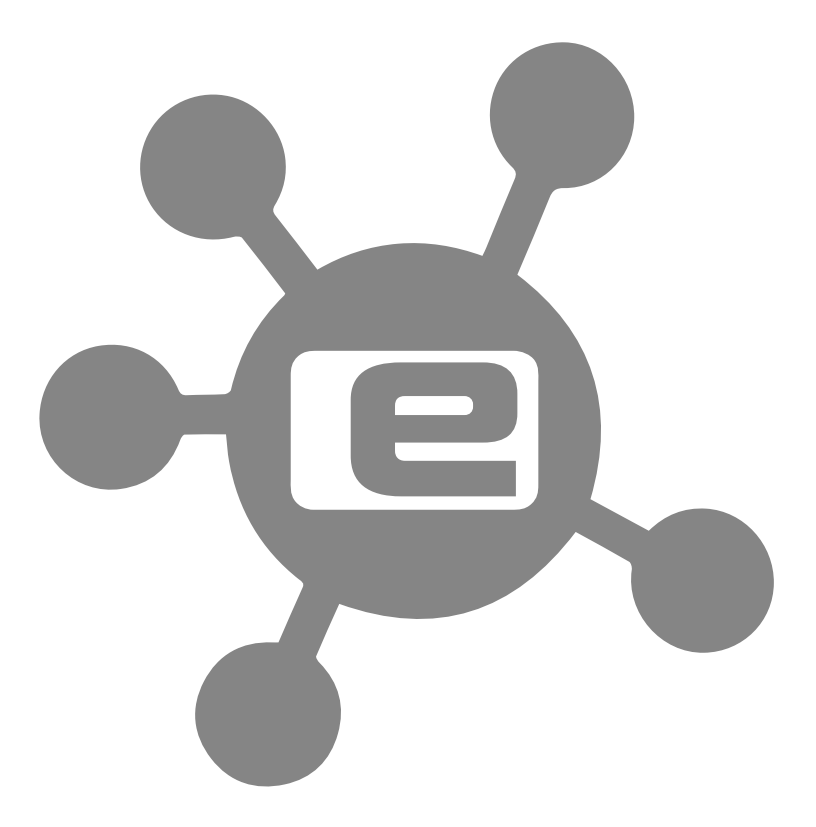

SUPER TRADITIONAL

# Identification

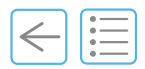

### Document

CCI/CSI Connectivity Manual

Version: 1.1 - 11/2019

105566

CE

REF

| Version | Soft | Date     | Modification          |
|---------|------|----------|-----------------------|
| 1.0     | 2.3  | 1.11.19  | First edition         |
| 1.1     | 2.3  | 27.11.19 | Min. Corr. plug pins. |
|         |      |          |                       |
|         |      |          |                       |

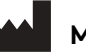

Manufacturer

Eversys AG Rue du Biais 19

1957 Ardon VS

.....

Switzerland

Tel.: +41 (0)27 305 25 50

email: cso@eversys.com

### Hotline

email: hotline@eversys.com Tel +41 27 588 00 17

#### Copyright ©

The reproduction, even partially, of this document is forbidden. No part may be copied in any form, and it may not be used, edited nor transmitted by any electronic means (photocopy, photography, magnetic supports or other recording processes), without the written authorization of Eversys AG. All rights and particularly reproduction, translation, edition, distribution and also industrial property and recording are reserved.

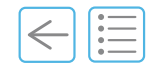

# Table of contents

| 1 | Description | •••• |                                                                                                    | . 5                         |
|---|-------------|------|----------------------------------------------------------------------------------------------------|-----------------------------|
|   |             | 1.1  | For your safety                                                                                                    | 5                           |
|   |             | 1.2  | Description of configuration types.1.2.1CSI - Dispensing and cash registers1.2.2CCI - Payment systems1.2.3API1.2.4Water tank surveillance | 6<br>6<br>6<br>6            |
|   |             | 1.3  | Description of the pins                                                                                                    | 6                           |
|   |             | 1.4  | Payment systems overview                                                                                                    | 7                           |
|   |             | 1.5  | Flowchart                                                                                                    | 8                           |
| 2 | What to ord | ler? | )                                                                                                    | . 9                         |
|   |             | 2.1  | c'line and e'line                                                                                                    | 9                           |
|   |             | 2.2  | e'line (old version)                                                                                                    | 10                          |
| 3 | Software Se | etti | ngs                                                                                                    | 11                          |
|   |             | 3.1  | Access to CCI/CSI settings screen                                                                                                    | 11                          |
|   |             | 3.2  | <b>CSI Settings</b>                                                                                                    | <b>12</b><br>12             |
|   |             | 3.3  | CCI Settings3.3.1Coin acceptor3.3.2Coin changer (MDB)3.3.3Cashless payment device (MDB)                                                   | <b>13</b><br>13<br>14<br>15 |
|   |             | 3.4  | API Settings                                                                                                    | 16                          |

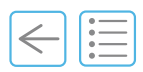

PAGE INTENTIONALLY LEFT BLANK

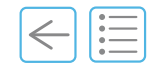

# **Description 1**

#### **Chapter Overview**

This chapter describes the different types of CCI/CSI configurations.

### 1.1 For your safety

It is imperative to read the "General safety instructions DOC REF 105619" and understand this manual before setting up and changing parameters of the coffee machine. In case of any doubt please contact your service organization.

### 1.2 Description of configuration types

Eversys machines comply with the CCI/CSI signals and depending on the use case the signal can be converted to MDB, using a DivaMax MDB box.

All cameo machines have the plug socket mounted in production. Same for e'line machines since 11.2018. Depending on your needs parts to order are outlined here: "2.1" on page 9.

Shotmaster or e'2ct machines previous to 29.10.2018 < SN 1802873 or any other e'line model previous to 06.09.2018 < SN 1836009, require installation of the internal wiring and use of the old options (see "2.2" on page 10).

# **1 Description**

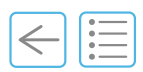

### 1.2.1 CSI - Dispensing and cash registers

Dispensing equipment and cash registers provide a **direct** connection of the CSI protocol. All you need is a RS232 cable (no power) to connect with the coffee machine. **Note**: Dispensing equipments are mainly used in the German speaking parts of Europe.

### 1.2.2 CCI - Payment systems

It's important to know which type of payment system is necessary and to make sure that it uses MDB standard, except for coin acceptors and Nayax terminals (contactless payment).

Coin acceptors (CCI-4): Don't normally use MDB, it is only necessary to connect the CCI-4 interface.

**Coin changers and cashless payment devices (MDB):** For this type of payment system it is necessary to connect a DivaMax MDB box. Newer MDB devices (> 2019) have an auto-detection function and it's not necessary to configure them.

### 1.2.3 API

**API** (Application Programming Interface), special development solution, please contact Hotline for more information.

### 1.2.4 Water tank surveillance

If using the water tank surveillance option and a payments system is necessary to use the cable 104815 before the cable provided with the payment solution kit.

### 1.3 Description of the pins

- (1) +24VDC
- (2) GND
- (3) RS232 RX
- (4) Water tank Signal
- (5) Drain tank Signal
- (6) RS232 TX
- (7) Water tank GND
- (8) Drain tank GND

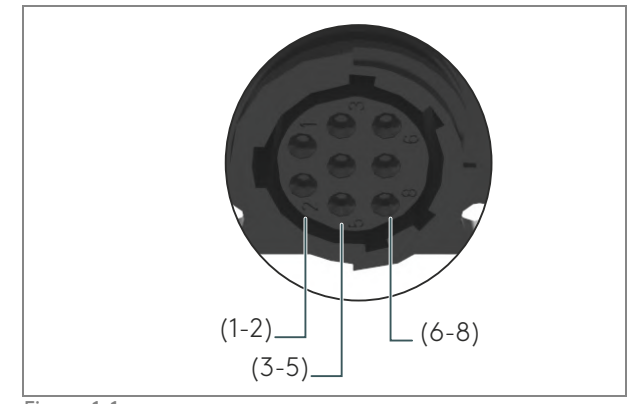

Figure 1-1

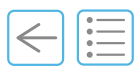

# 1.4 Payment systems overview

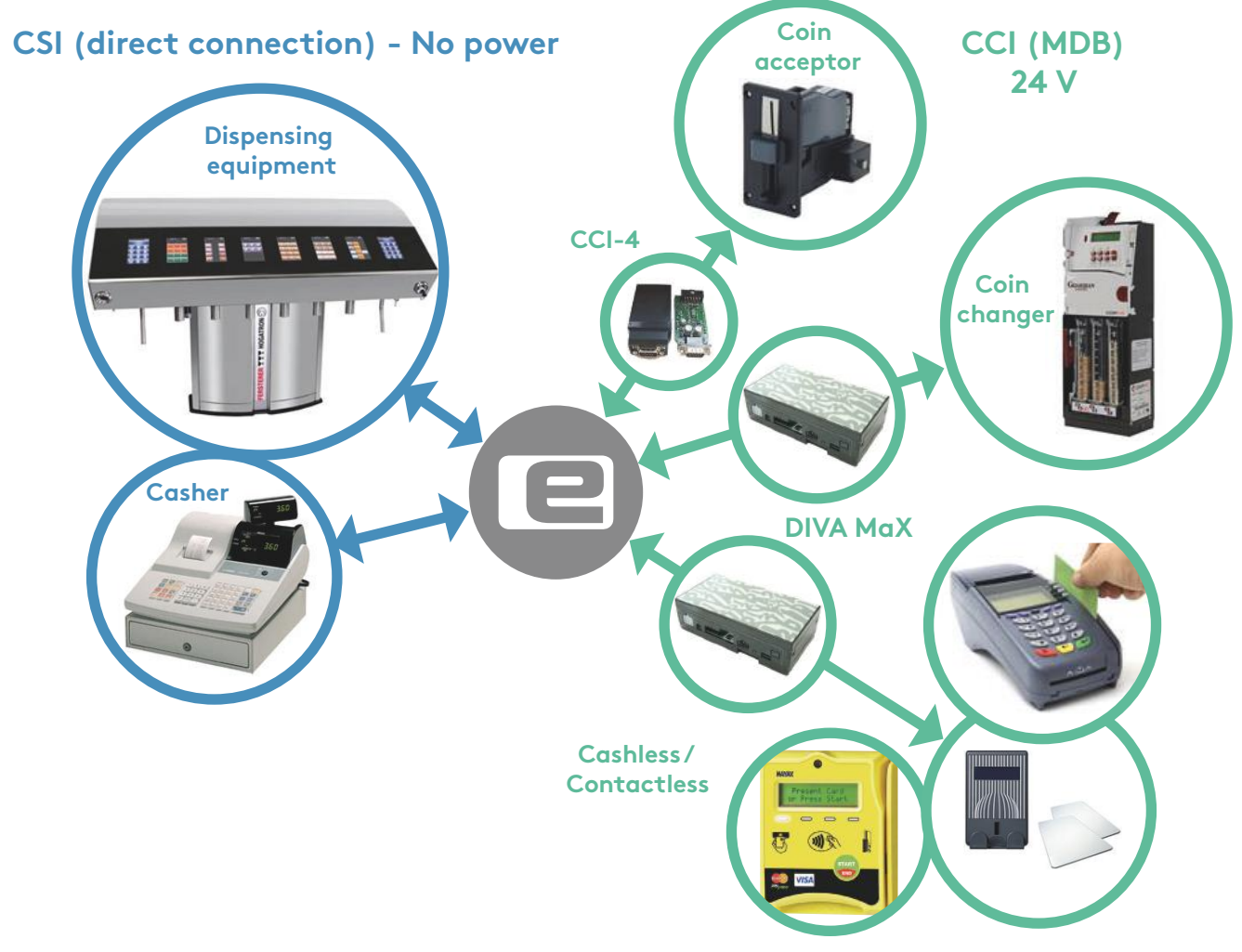

Figure 1-2Payment systems overview

# **1 Description**

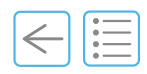

### 1.5 Flowchart

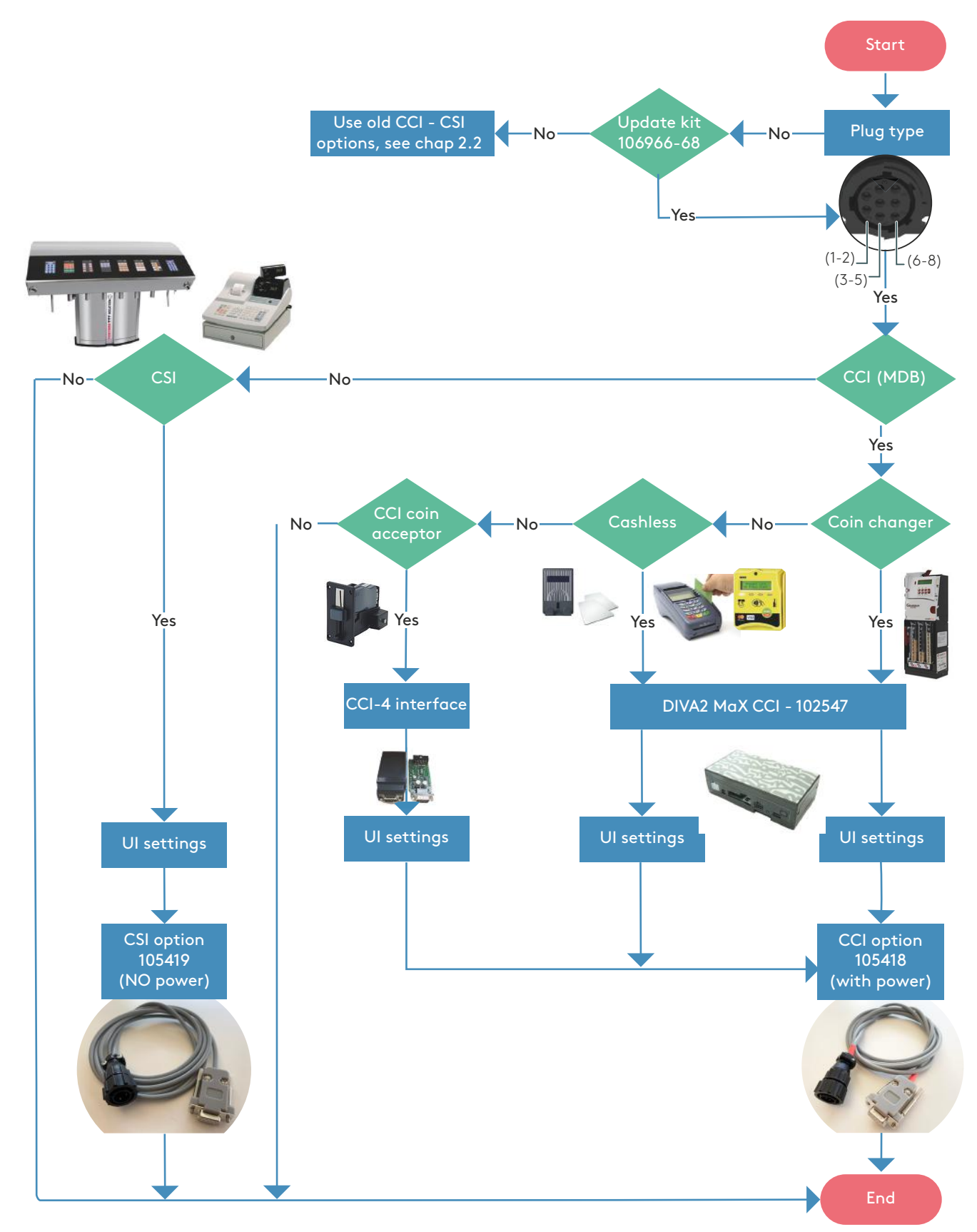

Figure 1-3Flowchart

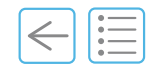

# What to order? 2

-

#### **Chapter Overview**

This chapter lists all spare parts according to payment system requirements and options.

## 2.1 c'line and e'line

|                                  |              |              | S. S. Start  |              |
|----------------------------------|--------------|--------------|--------------|--------------|
| Payment system                   | 105418       | 105419       | 102547       | 102995       |
| CCI - Cashless/contactless (MDB) | $\checkmark$ | -            | $\checkmark$ | -            |
| CCI - Coin Changer (MDB)         | $\checkmark$ | -            | $\checkmark$ | -            |
| CCI - Coin acceptor              | $\checkmark$ | -            | -            | $\checkmark$ |
| CSI - (e.g. cashier)             | -            | $\checkmark$ | -            | -            |

# 2 What to order?

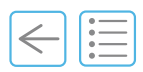

# 2.2 e'line (old version)

|                          | $\mathbf{\cdot}$ |                         | 2-3-3        |              |
|--------------------------|------------------|-------------------------|--------------|--------------|
| Payment system           | 101503<br>(24 V) | 101503<br>(no<br>power) | 102547       | 102995       |
| CCI - Cashless (MDB)     | $\checkmark$     | -                       | $\checkmark$ | -            |
| CCI - Coin Changer (MDB) | $\checkmark$     | -                       | $\checkmark$ | -            |
| CCI - Coin acceptor      | $\checkmark$     | -                       | _            | $\checkmark$ |
| CSI - (e.g. cashier)     | -                | $\checkmark$            | -            | -            |

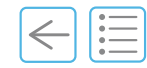

#### **Chapter Overview**

This chapter describes how to set the software according to CCI/CSI configuration.

# 3.1 Access to CCI/CSI settings screen

- **A.** Login with service access.
- **B.** From the **Menu** main screen, tap **Interfaces** (1).

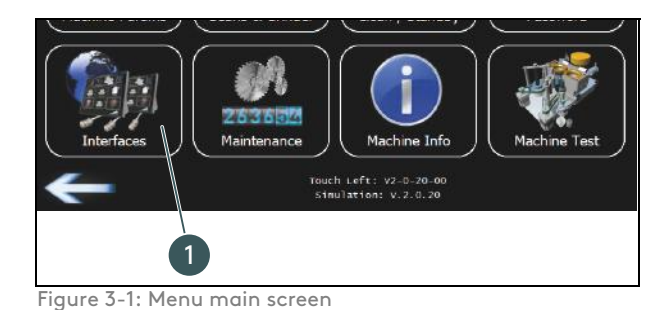

The **Interfaces** screen displays.

C. Tap CCI/CSI/API.

The CCI/CSI Settings screen displays.

CCI See chapter "3.2 CSI Settings" on page 12 CSI See chapter "3.3 CCI Settings" on page 13 API See chapter "3.4 API Settings" on page 16

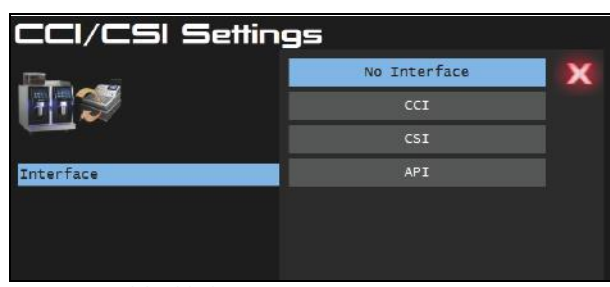

TCP /

Figure 3-3: CCI/CSI Settings screen

Interfaces

CCI / CSI / API

Figure 3-2: Interface screen

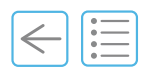

## 3.2 CSI Settings

### 3.2.1 Dispensing equipment and cash registers

- **A.** From the **Interface** popup menu, select **CSI** (1).
- **B.** Lock if interface not detected, select Yes (2) to activate (or No to deactivate).

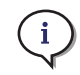

This parameter defines the behavior if there is a problem with the payment system. Either all products are locked or free of charge.

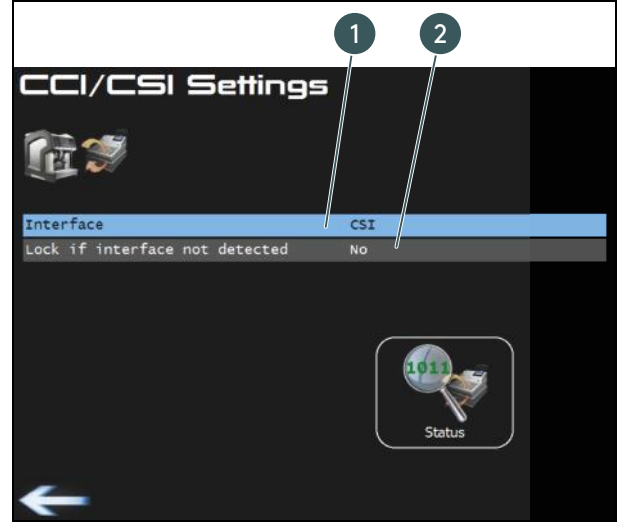

Figure 3-4: CSI Settings screen

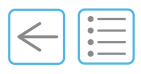

# 3.3 CCI Settings

### 3.3.1 Coin acceptor

- **A.** From the **Interface** popup menu, select **CCI** (1).
- **B.** Lock if interface not detected, select Yes (2) to activate (or No to deactivate).

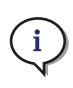

This parameter defines the behavior if there is a problem with the payment system. Either all products are locked or free of charge.

- C. From the Device Type popup menu, select Coin Acceptor (3).
- D. Tap Settings (4).
- E. Set whether to Define product prices in:
  - Coffee Machine (Backward Compatible)
  - Interface (1) (by default)
  - Coffee Machine (CCI Level 3)

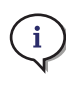

Chose only Coffee Machine (level 3) or backward comp for older payment interfaces.

- F. Set Currency (2).
- **G.** Define if to **Clear credit** or not (3).
- H. Set the Maximal credit (4). (Between 0 and 500.)
- I. Set the Coin Acceptor type (5).
- If necessary to configure the coin channel prices manually, set the Coin acceptor type to Other (1).

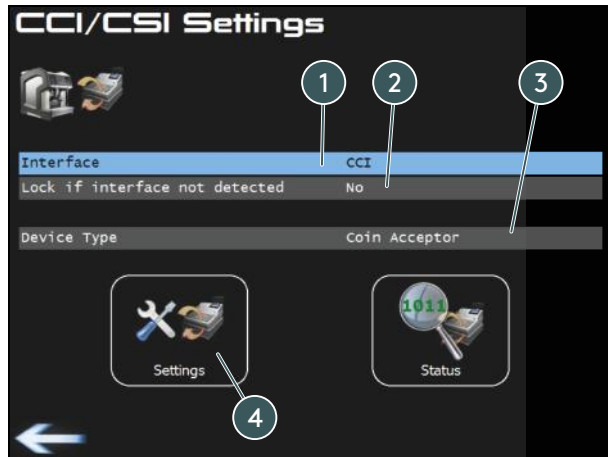

Figure 3-5: CCI Settings screen

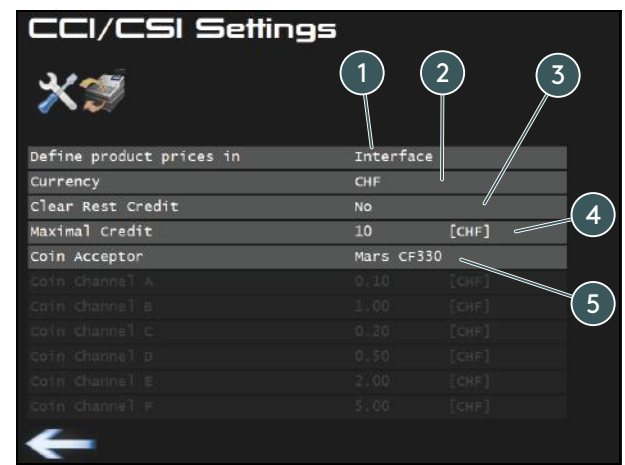

Figure 3-6: CCI Settings screen

| 1.4.4                    | NRI G40      | × |
|--------------------------|--------------|---|
| X                        | Mars special |   |
|                          | Mars CF330   |   |
| Define product prices in | Other        | - |
| Currency                 |              |   |
| Clear Rest Credit        | N N          |   |
| Maximal Credit           | N N          |   |
| Coin Acceptor            |              |   |
| Coin Channel A           | (1)          |   |
| Coin Channel B           | $\smile$     |   |
| Coin Channel C           |              |   |
| Coin Channel D           |              |   |
| Coin Channel E           |              |   |
| Coin Channel F           |              |   |

Figure 3-7: CCI Settings screen

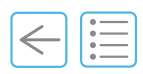

### 3.3.2 Coin changer (MDB)

- **A.** From the **Interface** popup menu, select **CCI** (1).
- **B.** From the **Device Type** popup menu, select **Coin Changer** (2).
- **C.** Tap **Settings** to configure currency, max. credit and more (3).

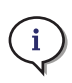

Normally the product prices are defined at **Coffee machine** when a coin changer is used.

If there is special prices depending on time or day chose mode **Interface**.

For more information on the settings screen refer to step "D" on page 13.

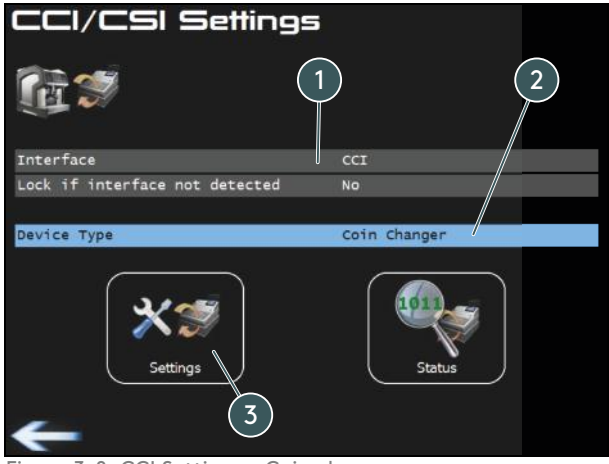

Figure 3-8: CCI Settings - Coin changer

| Define product prices in Interface<br>Currency CHF<br>Clear Rest Credit No<br>Maximal Credit 4 [CHF] | CCI/CSI Settings         |           |       |  |
|----------------------------------------------------------------------------------------------------|--------------------------|-----------|-------|--|
| Define product prices in Interface<br>Currency CHF<br>Clear Rest Credit No<br>Maximal Credit 4 [CHF] | *3                       |           |       |  |
| Currency CHF<br>Clear Rest Credit No<br>Maximal Credit 4 [CHF]                                       | Define product prices in | Interface |       |  |
| Clear Rest Credit No<br>Maximal Credit 4 [CHF]                                                       | Currency                 | CHF       |       |  |
| Maximal Credit 4 [CHF]                                                                               | Clear Rest Credit        | No        |       |  |
|                                                                                                    | Maximal Credit           | 4         | [CHF] |  |
|                                                                                                    |                          |           |       |  |

Figure 3-9: CCI Settings screen

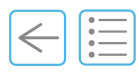

### 3.3.3 Cashless payment device (MDB)

- **A.** From the **Interface** popup menu, select **CCI** (1).
- **B.** From the **Device Type** popup menu, select **Cashless Payment Device** (2).
- **C.** Tap **Settings** to configure currency, max. credit and more (3).
- D. Set Define products price in Coffee machine (CCI Level 3).

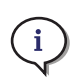

Use **Backward compatible** only to test or for older interfaces.

For more information on the settings screen refer to step "D" on page 13.

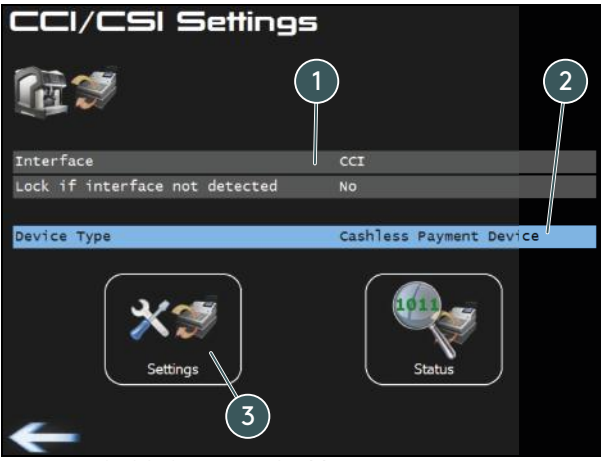

Figure 3-10: CCI Settings - Cashless

| Define product prices in Coffee Machine (CCI |
|----------------------------------------------|
| Define product prices in Coffee Machine (CCI |
|                                              |
| Currency €                                   |

Figure 3-11: CCI Settings screen

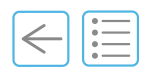

# 3.4 API Settings

Set to **Yes** to use API settings for Payment Extension.

Special development solution, please contact Hotline for more information.

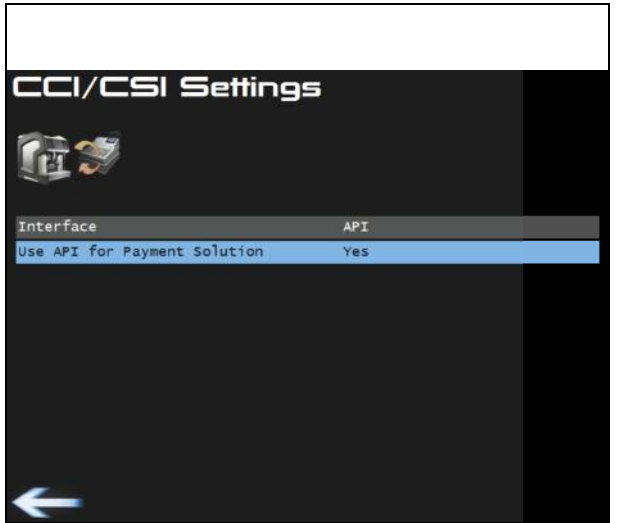

Figure 3-12: API Settings screen

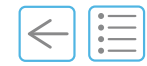

# Index

# Numerics

| 104815 | ••••• | ••••• | • • • • • • • • • • • • • • • • | ••••• | 6 |
|--------|-------|-------|---------------------------------|-------|---|
| А      |       |       |                                 |       |   |

# С

| Cash registers                       | 6  |
|--------------------------------------|----|
| Cash registers (settings)            | 12 |
| Cashless payment device (settings)   | 15 |
| CCI                                  | 6  |
| CCI / CSI / API                      | 11 |
| CCI Level 3                          | 13 |
| CCI/CSI settings screen              | 11 |
| CCI-4                                | 6  |
| Clear credit                         | 13 |
| Coffee Machine (Backward Compatible) | 13 |
| Coin acceptor (settings)             | 13 |
| Coin acceptors                       | 6  |
| Coin changer (settings)              | 14 |
| Coin changers                        | 6  |
| Configuration overview               | 7  |
| CSI                                  | 6  |
|                                      |    |

### Γ

| Dispensing equipment |               |
|----------------------|---------------|
| Dispensing equipment | (settings) 12 |

| Flowchart | ••••• | ••••• | ••••• | ••••• | 8 |
|-----------|-------|-------|-------|-------|---|
| L         |       |       |       |       |   |

Login ......11

# Μ

F

| Maximal credit1 | 13 |
|-----------------|----|
| MDB             | .6 |

# S

| Spare parts |  | 9 |
|-------------|--|---|
|-------------|--|---|

Index

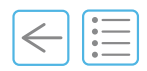

PAGE INTENTIONALLY LEFT BLANK

# Notes

| <br> |
|------|
| <br> |
| <br> |
| <br> |
| <br> |
| <br> |
| <br> |
| <br> |
| <br> |
| <br> |
| <br> |
| <br> |
| <br> |
| <br> |
| <br> |
| <br> |
| <br> |
| <br> |
| <br> |
| <br> |
| <br> |
| <br> |
| <br> |

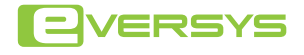

Eversys AG Rue du Biais 19 1957 Ardon - Switzerland +41 27 305 25 50

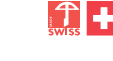

### 

Eversys operates through a network of fully trained and reliable national and regional distributors. These partners provide a fully integrated service provision ranging from machine sales and servicing through to user training. c'2 Cameo™, e'Connect™, e'Barista™, e'Foam™ and e'Clean™ are trademarked property of Eversys AG. This manual is designed for agreed distributors only. Information can be changed at any time without amending these instructions.